## INCORPORACION NUEVO CATALOGO DE CUENTAS PRESUPUESTAL PARA ENTIDADES TERRITORIALES – CCPET 2021

Respecto al Nuevo Catálogo Presupuestal CCPET 2021, la estructura corresponde a una jerarquía que la entidad puede incorporar en el sistema de información a través de la utilidad del Módulo de Apropiación, menú Datos Básicos, Tipos de Gasto

| 🥺 PCT Enterprise - Apropiacion            |                                      |  |
|-------------------------------------------|--------------------------------------|--|
| <u>Apropiación Ver Reportes Consultas</u> | Datos Básicos Herramientas Ventana ? |  |
| Vigencia 2021 🔽 💂 👥 🚓 🚛                   | <u>T</u> ipo de Gastos               |  |
|                                           | Asignación Individual de Máscaras    |  |
|                                           | Unidades Ejecutoras                  |  |
|                                           | Recursos o Fuentes de Financiación   |  |
| IN'                                       |                                      |  |

Dadas las nuevas características de los códigos, se debe tener en cuenta que al ingresarlos se debe digitar el número correspondiente a cada ítem, por ejemplo para incorporar la siguiente estructura, una vez se ingresa a la opción mencionada anteriormente

| Código             | Nive | Tip | Nombre Cuenta                                  |
|--------------------|------|-----|------------------------------------------------|
| 2                  | 1    | A   | Gastos                                         |
| 2.1                | 2    | A   | Funcionamiento                                 |
| 2.1.1              | 3    | A   | Gastos de personal                             |
| 2.1.1.01           | 4    | A   | Planta de personal permanente                  |
| 2.1.1.01.01        | 5    | A   | Factores constitutivos de salario              |
| 2.1.1.01.01.001    | 6    | A   | Factores salariales comunes                    |
| 2.1.1.01.01.001.01 | 7    | С   | Sueldo básico                                  |
| 2.1.1.01.01.001.02 | 7    | С   | Horas extras, dominicales, festivos y recargos |
| 2.1.1.01.01.001.03 | 7    | С   | Gastos de representación                       |
| 2.1.1.01.01.001.04 | 7    | С   | Subsidio de alimentación                       |
| I                  | - I  |     |                                                |

Al ingresar a la forma ubique de clic en el primer nivel del árbol que se despliega, posteriormente, en el menú Árbol seleccione la opción nuevo ítem

|                                                                                                    |                                                                          |                                                                                                    | 66 U                                                                                     |           |          | 4  |  |   |
|----------------------------------------------------------------------------------------------------|--------------------------------------------------------------------------|----------------------------------------------------------------------------------------------------|------------------------------------------------------------------------------------------|-----------|----------|----|--|---|
| <b>X   🛎 1</b> 4                                                                                   | i 📼 🔏                                                                    |                                                                                                    | 🧟 🍵 🛛                                                                                    | J         |          |    |  |   |
| digo                                                                                               |                                                                          |                                                                                                    | Nombre                                                                                   |           |          |    |  |   |
| 0001                                                                                               |                                                                          |                                                                                                    | NOMBRI                                                                                   | E DEL GAS | бто      |    |  |   |
|                                                                                                    |                                                                          |                                                                                                    |                                                                                          |           |          |    |  |   |
| efinición de Tipos de C                                                                            | iasto                                                                    |                                                                                                    |                                                                                          |           |          |    |  |   |
| efinición de Tipos de O<br>Arbol<br>Nuevo Item                                                     | Sasto<br>Ctrl+l                                                          |                                                                                                    |                                                                                          |           |          |    |  |   |
| efinición de Tipos de C<br>Arbol<br>Nuevo Item<br>Nuevo SubItem                                    | Sasto<br>Ctrl+I<br>. Ctrl+S                                              |                                                                                                    |                                                                                          |           |          |    |  |   |
| efinición de Tipos de G<br>Arbol<br>Nuevo Item<br>Nuevo SubItem<br>Editar                          | Sasto<br>Ctrl+I<br>. Ctrl+S<br>. Ctrl+E                                  | ₩<br>mbre<br>JN CION                                                                                |                                                                                          |           |          |    |  |   |
| efinición de Tipos de O<br>Arbol<br>Nuevo Item<br>Nuevo SubItem<br>Editar<br>Borrar Item           | Sasto<br>Ctrl+I<br>. Ctrl+S<br>Ctrl+E<br>Ctrl+Del                        | mbre<br>JN CION<br>RVICIO DE<br>NTRALOR                                                             | A M I E N <sup>°</sup><br>LA DEUD#<br>IA                                                 |           | <b>.</b> | DA |  |   |
| efinición de Tipos de G<br>Arbol<br>Nuevo Item<br>Nuevo SubItem<br>Editar<br>Borrar Item<br>Grabar | Sasto<br>Ctrl+1<br>. Ctrl+S<br>Ctrl+E<br>Ctrl+Del<br>Ctrl+G              |                                                                                                    | AMIEN <sup>*</sup><br>LADEUD/<br>IA<br>DNTÛYY                                            |           | C A      | DA |  |   |
| Arbol<br>Nuevo Jubitem<br>Editar<br>Borrar Item<br>Grabar<br>Cancelar                              | 333500<br>Ctrl+1<br>. Ctrl+S<br>Ctrl+Del<br>Ctrl+Del<br>Ctrl+G<br>Ctrl+C | TIN CION<br>RVICIO DE<br>NTRALOR<br>I VE R SI (<br>STEMA GEI                                        | A M I E N <sup>°</sup><br>LA DEUDA<br>IA<br>J N TÚ YY<br>VERAL DA<br>DIE TÚ YY           |           | СА       | DA |  |   |
| Arbol<br>Nuevo Item<br>Editar<br>Grabar<br>Cancelar<br>Imprimir                                    | 3asto<br>Ctrl+1<br>. Ctrl+S<br>Ctrl+Del<br>Ctrl+G<br>Ctrl+C<br>Ctrl+C    | TINDITE<br>JIN CION<br>RAVICIO DE<br>NITRALOR<br>IVE R SI (<br>DIEMA GEI<br>NITAS ADN<br>SIVOS EXIL | A M I E N <sup>-</sup><br>LA DEUD#<br>IA<br>D N TÚ YY<br>VERAL DE<br>IINISTRAD<br>GIBLES |           | C A      | DĄ |  | 8 |

Al despliega una ventana en la cual debe digitar el numero asignado al código del gasto, para el caso del ejemplo se digita el numero 2

| mCreaNodo       | bre                                                                                                    |
|-----------------|----------------------------------------------------------------------------------------------------|
| Datos del Padre |                                                                                                    |
| Código          |                                                                                                    |
| Nombre          |                                                                                                    |
| Datos del Item  |                                                                                                    |
| Código 2        |                                                                                                    |
| Nombre          |                                                                                                    |
|                 |                                                                                                    |
| Aceptar         | lar State State St |
|                 |                                                                                                    |

Presione la tecla TAB o de clic en el cuadro del nombre,para que digite el nombre del tipo de gasto

|                |            |        | <br>20           |  |
|----------------|------------|--------|------------------|--|
| FrmCreaNo      | odo        |        |                  |  |
| – Datos d      | el Padre 👘 |        |                  |  |
| Código         |            |        |                  |  |
| Nombre         |            |        |                  |  |
| Datos d        | elltem     |        |                  |  |
| <u>C</u> ódigo | 0002       | -      |                  |  |
| <u>N</u> ombre | Gastos     |        |                  |  |
|                | Į          | ceptar | <u>C</u> ancelar |  |

|      | 63 |   |
|------|----|---|
| ida. |    | R |
|      |    |   |

Finalmente de clic en el boton Aceptar.

Esta accion hace que se visualice el codigo creado

| Definición de Tipos<br>Arbol | de Gasto         |                         |
|------------------------------|------------------|-------------------------|
| 🖬 🗙   🕹 😘 à                  | s % 🕰   🎯 🖕 📗    | 🏘 <u>B</u> uscar Nombre |
| Código                       | Nombre           |                         |
| 0001                         | NOMBRE DEL GASTO |                         |
| 0002                         | Gastos           |                         |
|                              |                  |                         |
|                              |                  |                         |
|                              |                  |                         |
|                              |                  |                         |

De clic en grabar para que almacene el primer nivel de la estructura

Manteniendo seleccionada esta línea, nuevamente ingrese al menú árbol y en esta oportunidad de clic en el submenú "Nuevo Subitem"

| finición de Tipos de G | iasto    |                 |                |   | 8 |     |
|------------------------|----------|-----------------|----------------|---|---|-----|
| rbol                   |          |                 |                |   |   |     |
| Nuevo <u>I</u> tem     | Ctrl+I   |                 |                |   |   | `.s |
| Nuevo <u>S</u> ubltem  | Ctrl+S   | mbre            |                |   |   |     |
| Editar                 | Ctrl+E   | DMBRE DEL GASTO | and the second | - |   |     |
| <u>3</u> orrar Item    | Ctrl+Del | istos           |                |   |   |     |
| <u>G</u> rabar         | Ctrl+G   |                 |                |   |   |     |
| <u>C</u> ancelar       | Ctrl+C   |                 |                |   |   |     |
| mprimir                | Ctrl+P   | 1. Tom          |                | - |   |     |

Se despliega una nueva ventana donde debe digitar el número del siguiente nivel de la estructura. Para el ejemplo el siguiente nivel tiene código 2.1, por lo cual se digita el número 1 y se presiona la tecla TAB o se da clic en el cuadro donde se digita el nombre

|                  |         | 12813 1 - M          |  |
|------------------|---------|----------------------|--|
| FrmCreaNodo      |         |                      |  |
| Datos del Padre  |         | 2000 - 2017 - 2017 - |  |
| Código 0002      |         |                      |  |
| Nombre Gastos    |         |                      |  |
| Datos del Item   |         |                      |  |
| <u>C</u> ódigo 1 | Copyrig | gh                   |  |
| <u>N</u> ombre   | ~ C >   | · + d'o'             |  |
| Ac               | eptar   | Cancelar             |  |

| FrmCreaNo      | odo             |                  |
|----------------|-----------------|------------------|
| – Datos d      | el Padre        |                  |
| Código         | 0002            |                  |
| Nombre         | Gastos          |                  |
| Datos d        | el Item         |                  |
| <u>C</u> ódigo | 00020001        |                  |
| <u>N</u> ombre | Funcionamiento  |                  |
| L              | <u>A</u> ceptar | <u>C</u> ancelar |
|                |                 | DOMIN            |

## CALIDAD

Se observa que el sistema va completando el código acorde al tamaño de la estructura que se tenga definida por cada nivel. Digite el nombre y presione la tecla Aceptar

| Definición de Tipos de<br><u>A</u> rbol | Gasto            |                           |  |
|-----------------------------------------|------------------|---------------------------|--|
| 🖩 🗶 🔓 😼                                 | 🧏 🕰   🥩 🖕 📗 🚺 🚺  | 🌺 <u>B</u> uscar Nombre 🖕 |  |
| Código                                  | Nombre           |                           |  |
| r 0001                                  | NOMBRE DEL GASTO |                           |  |
| Ė⊷ 0002                                 | Gastos           |                           |  |
| 00020001                                | Funcionamiento   |                           |  |
|                                         | 1 Starry Com     |                           |  |
|                                         | 1 and the second |                           |  |
|                                         |                  |                           |  |

El sistema deja por defecto seleccionada la última fila, si requiere crear un subnivel repita el proceso, Menú Árbol opción "Nuevo Subitem", verifique el código a asignar en la siguiente posición, para el ejercicio corresponde a 2.1.1, por lo tanto el número que debe digitar es 1 que corresponde al último nivel del código

| FrmCreaNodo Datos del Padre Código 00020001 |   |
|---------------------------------------------|---|
| Nombre Funcionamiento                       | R |
| <u>C</u> ódigo 11<br><u>N</u> ombre         |   |
| <u>A</u> ceptar <u>C</u> ancelar            |   |

Presione la tecla TAB y digite el nombre del gasto

| FrmCreaN       | odo                              |
|----------------|----------------------------------|
| 🗖 Datos d      | el Padre                         |
| Código         | 00020001                         |
| Nombre         | Funcionamiento                   |
| Datos d        | lel Item                         |
| <u>C</u> ódigo | 000200010001                     |
| <u>N</u> ombre | Gastos de personal               |
|                | <u>A</u> ceptar <u>C</u> ancelar |

El siguiente código en la estructura corresponde al número 2.1.1.01, en este caso repita el procedimiento de Menú Árbol

, "Nuevo Subitem" digite el ultimo número 1 y el correspondiente nombre, el efecto de los ceros es una máscara de impresión que más adelante explicamos. Y repita el proceso hasta el último nivel requerido

| 5 674                          |                               |
|--------------------------------|-------------------------------|
| 🖣 Definición de Tipos de Gasto |                               |
| Arbol                          |                               |
| 📲 🗶 😤 📽 🌌 🧏 🚭 🥥 🖕 📗 🤜          | 🖉 🦾 Buscar Nombre 🖕           |
| Código                         | Nombre                        |
| ···· 0001                      | NOMBRE DEL GASTO              |
| id→ 0002                       | Gastos                        |
| 🖕 🗄 ·· 00020001                | Funcionamiento                |
| ida 000200010001               | Gastos de personal            |
|                                | Planta de Personal Permanente |
| ian 0002000100010001           | Factores salariales comunune  |
| L 00020001000100010001         | Sueldo Básico                 |
|                                |                               |

Ubique en el árbol el nivel del cual requiera crear item con la misma jerarquía, para el ejemplo se creara el nivel 2.1.1.01.01.001.02 que corresponde a Horas Extras, dominicales festivos y recargos que esta al mismo nivel de sueldo básico. Para este caso cerciorase de tener seleccionado el nivel sueldo básico, posteriormente ingrese al menú árbol "Nuevo Item"

| Definición de Tipos de | Gasto    |         |                                      |
|------------------------|----------|---------|--------------------------------------|
| Arbol                  |          |         |                                      |
| Nuevo <u>I</u> tem     | Ctrl+I   |         | 🙀 Buscar Nombre 🖕                    |
| Nuevo <u>S</u> ubItem. | Ctrl+S   |         | Nombre                               |
| <u>E</u> ditar         | Ctrl+E   |         | NOMBRE DEL GASTO                     |
| Borrar Item            | Ctrl+Del |         | Gastos                               |
| Grabar                 | Ctrl+G   |         | Funcionamiento<br>Gastos de personal |
| Cerecelar              | CHIC     |         | Planta de Personal Permanente        |
|                        | Cu+C     |         | Factores salariales comunune         |
| Imprimir               | Ctrl+P   | 0010001 | Sueldo Básico                        |
| S <u>a</u> lir         |          |         |                                      |

## ALIDAD

Digite el ultimo digito del nuevo código, para el caso es 2

| FrmCreaNo                    | odo                                           |     |
|------------------------------|-----------------------------------------------|-----|
| <ul> <li>Datos de</li> </ul> | el Padre                                      |     |
| Código                       | 00020001000100010001                          |     |
| Nombre                       | Factores salariales comunune                  | 0   |
| Datos de                     | el Item                                       |     |
| <u>C</u> ódigo               | 2                                             |     |
| <u>N</u> ombre               | MI BUCK AL                                    |     |
|                              | <u>A</u> ceptar <u>C</u> ancelar              |     |
| Luego digi                   | te el nombre correspondiente                  |     |
| FrmCreaN                     | odo                                           |     |
| Datos d                      | el Padre                                      |     |
| Código                       | 0002000100010001                              |     |
| Nombre                       | Factores salariales comunune                  | 6   |
| Datos d                      | el Item                                       |     |
| <u>C</u> ódigo               | 00020001000100010002                          | (R) |
| Nombre                       | Horas Extras, dominicales festivos y recargos |     |
|                              | <u>A</u> ceptar <u>C</u> ancelar              |     |

Presione el botón Aceptar y observe en el resultado la jerarquía de la estructura requerida

| Arbol                        |                                                |
|------------------------------|------------------------------------------------|
| 🖩 🗙 🕌 📽 😹 📽 🚭 🕼 🖕 📗          | 🏘 Buscar Nombre 🖕                              |
| Código                       | Nombre                                         |
| ⊟~ 0002                      | Gastos                                         |
| Ė∽ 00020001                  | Funcionamiento                                 |
| Ė∾ 000200010001              | Gastos de personal                             |
| Ġ… 0002000100010001          | Planta de Personal Permanente                  |
| Ė∽ 0002000100010001          | Factores Constitutivos de salario              |
|                              | Factores Salariales Comunes                    |
| 0002000100010001000100010001 | Suedo Basico                                   |
|                              | Horas Extras, Dominicales, Festivos y Recargos |

El proceso es reiterativo hasta cuando logre la estructura que su entidad requiera. Recuerda grabar durante la creación del árbol, puede crear varios item antes de grabar, pero hágalo regularmente.

Ahora para el proceso de la visualización del código, cierre la ventana actual e ingrese al menú Datos Básicos/Asignación Individual de mascaras

| 🥺 PCT Enterprise - Apropiacion                                     |                                            |
|--------------------------------------------------------------------|--------------------------------------------|
| <u>A</u> propiación <u>V</u> er <u>R</u> eportes <u>C</u> onsultas | Datos Básicos Herramientas Ventana ?       |
| Vigencia 2021 🗨 💂 👥 🚓 輝                                            | <u>T</u> ipo de Gastos                     |
|                                                                    | Asignación Individual de Máscaras          |
|                                                                    | Unidades Ejecutoras                        |
|                                                                    | <u>R</u> ecursos o Fuentes de Financiación |
|                                                                    | <u>C</u> entros de Utilidad                |
|                                                                    | R <u>eg</u> iones                          |
|                                                                    | <u>S</u> ectores                           |

Aparecen los códigos creados con la mascara por defecto que consiste en la eliminación de ceros a la izquierda

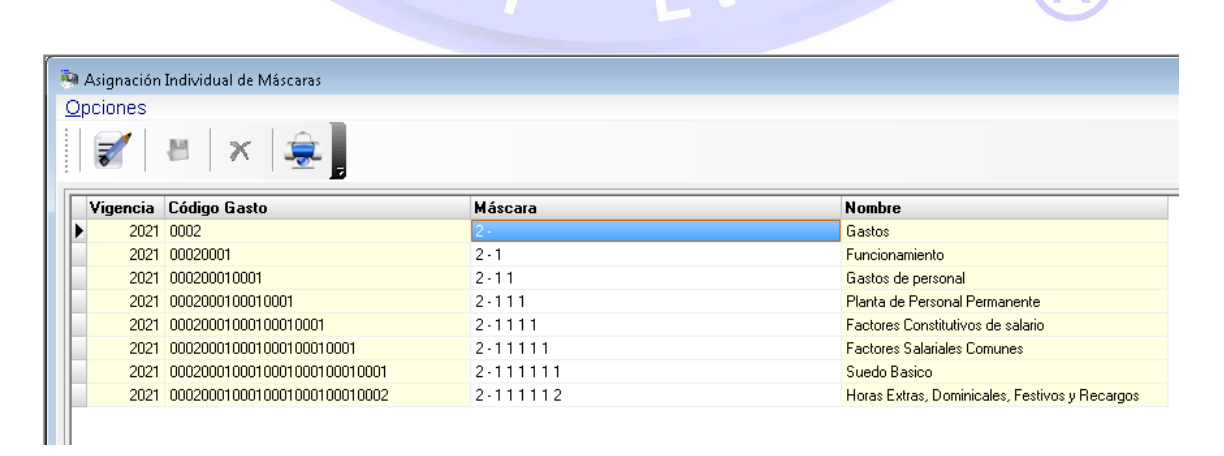

Derechos de Autor PCT LTDA

No obstante dado que el nuevo catálogo requiere una forma especial de visualización, puede editar la columna mascara y colocar el valor que corresponda a cada nivel

| 🧿 Asign | ación | Individual de Máscaras       |                    |
|---------|-------|------------------------------|--------------------|
| Opcion  | es    |                              |                    |
|         | /     | 💵 😽 🚔 📕                      |                    |
| 8       |       | 💷   🧥   😎 🔋                  |                    |
| Minor   | noin  | -                            | Mánozza            |
| ¥igei   | 2021  | 0002                         | 2                  |
|         | 2021  | 00020001                     | 21                 |
|         | 2021  | 000200010001                 | 21.1               |
|         | 2021  | 0002000100010001             | 2.1.1.01           |
|         | 2021  | 00020001000100010001         | 2.1.1.01.01        |
|         | 2021  | 000200010001000100010001     | 2.1.1.01.01.001    |
|         | 2021  | 0002000100010001000100010001 | 2.1.1.01.01.001.01 |
| I       | 2021  | 0002000100010001000100010002 | 2.1.1.01.01.001.02 |
|         |       | NA                           | PL                 |

Ajuste los códigos que requiera y no olvide grabar los cambios que realice. Este código es el que se va a utilizar en los eventos de impresión y visualización del rubro presupuestal

| jencia 2021 💌     | 1 3                                                                                            |                          |                                                                        | <u></u>                                                                                | _                                       |     |
|-------------------|------------------------------------------------------------------------------------------------|--------------------------|------------------------------------------------------------------------|----------------------------------------------------------------------------------------|-----------------------------------------|-----|
| nicial            |                                                                                                |                          |                                                                        |                                                                                        |                                         |     |
| ámetros de búsque | eda                                                                                            |                          |                                                                        |                                                                                        |                                         |     |
| Unidad Gasto      |                                                                                                | Recurso Apropiación Inic | ial V                                                                  | /alor Tasa                                                                             | Con Situación                           | PAC |
|                   | Buscar (Nombre)                                                                                | Ge Gastos                | 2007                                                                   |                                                                                        |                                         |     |
|                   | Buscar [Nombre]                                                                                | de Gastos Código         | 2007                                                                   |                                                                                        |                                         |     |
|                   | Buscar [Nombre]                                                                                | Ge Gastos                | 2007<br>Gastos                                                         |                                                                                        |                                         |     |
|                   | Participation and the clases  Buscar [Nombre]  2 2 2 1 2 1                                     | de Gastos                | 2007<br>Gastos<br>Funcionar                                            | niento                                                                                 |                                         | N   |
|                   | ■ 2<br>2.1<br>2.1.1<br>2.1.1.01                                                                | Código                   | 2007<br>Gastos<br>Funcionar<br>Gastos di<br>Planta d                   | niento<br>e personal<br>le Personal P                                                  | ermanente                               | Ň   |
|                   | ■ 2<br>2.1<br>2.1.1<br>2.1.1.01<br>2.1.1.01<br>2.1.1.01                                        | Código                   | Gastos<br>Funcionam<br>Gastos de<br>Planta d<br>Factor                 | niento<br>e personal<br>le Personal P<br>es Constitutiv                                | ermanente<br>os de salario              | Ň   |
|                   | ■ 2<br>2.1<br>2.1.1<br>2.1.101<br>2.1.1.01<br>2.1.1.01.01<br>2.1.1.01.0101                     | de Gastos                | Gastos<br>Funcionar<br>Gastos de<br>Planta d<br>Factor<br>Factor       | niento<br>e personal<br>le Personal P<br>es Constitutiv<br>res Salariale:              | ermanente<br>os de salario<br>s Comunes |     |
|                   | ■ 2<br>2.1<br>2.1.1<br>2.1.101<br>2.1.1.01<br>2.1.1.01.001<br>2.1.1.01.001<br>2.1.1.01.001.001 | de Gastos<br>Código      | Gastos<br>Funcionar<br>Gastos de<br>Planta d<br>Factor<br>Facto<br>Sue | niento<br>e personal<br>le Personal P<br>es Constitutiv<br>res Salariales<br>do Basico | ermanente<br>os de salario<br>s Comunes | N   |